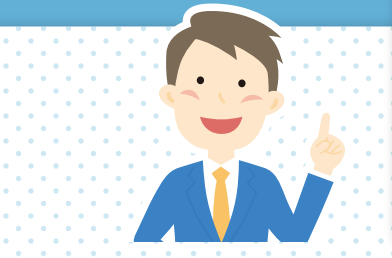

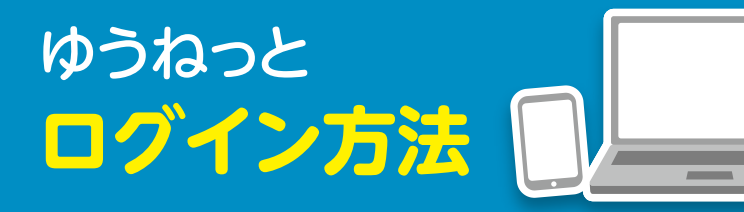

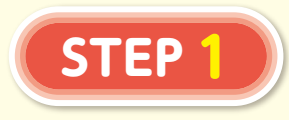

## まずは<mark>ゆうねっと</mark>へ アクセス。

パソコンからはこちら

https://yuyu-younet. fine.or.jp/younet/login

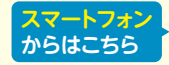

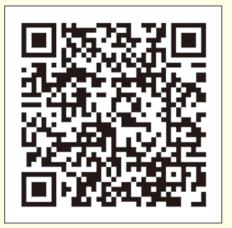

登録した メールアドレス\*に **ワンタイムパスワード** が届く。

**STEP** 

10分以内にワンタイム パスワードをゆうねっと に入力してログイン

※携帯電話番号を登録することで、SMSへ送信 することも可能です。

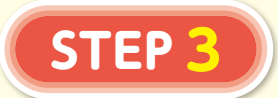

個別加入内容が 表示され <mark>各種お手続きが可能</mark> になります。

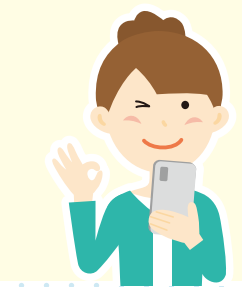

## ▼ 詳 細 な 操 作 は 次 ペー ジよりご 覧ください

| 【ゆうねっと】操作マニュアル:契約者用(PC・タブレット版)                                                                                                    |                   |                                              |  |
|----------------------------------------------------------------------------------------------------|-------------------|----------------------------------------------|--|
| 第1章 事前準備                                                                                                    | 備 【ゆうねっと】システムについて |                                              |  |
| 概要と利用時間、利用環境                                                                                                    |                   |                                              |  |
| く「ゆうねっと」システムの利用に関する取扱いなどについて><br>※スマートフォンより大きい画面のものです。スマートフォンご利用時はご参考としてください。<br>■契約者が利用する概要<br>1. 一斉募集期間での申込み(追加・変更・解約)<br>2. 申込(契約)内容と掛金の確認<br>3. 世話やき活動(組合役員からの確認)による再申込み<br>4. 契約者情報の参照と変更<br>5. 共済金請求事由連絡による請求書類送付依頼<br>6. 加入確認書閲覧(加入保障内容確認)<br>7. 現住所(郵便番号を含む)の変更<br>8. その他<br>・サリバチェッカー、保障の見直し利用方法<br>・ユーザー情報の閲覧と変更<br>・FAQの利用 |                   |                                              |  |
| ■利用できる時間・期間<br>1.利用できる時間・期間<br>項目                                                                                                    | 利用時間              | 利用期間                                         |  |
| <ol> <li>①一斉募集期間での申込み<br/>(入力と再入力)</li> </ol>                                                                                                    | 24時間              | 年度単位の一斉募集期間<br>※各労組が定める募集締切<br>までの期間何度でも修正可能 |  |
| ②一斉募集期間中で申込みした内容と<br>掛金を確認(閲覧のみ)                                                                                                    | 24時間              | 各労組が定める一斉募集期間<br>以降~2月末                      |  |
| <ul><li>③世話やき活動への対応</li><li>契約者:再申込み入力</li></ul>                                                                                                    | 24時間              | 年度単位の一斉募集期間<br>※各労組が定める<br>募集締切りまでの期間        |  |
| ④契約者情報の参照と変更                                                                                                    | 24時間              | 年度単位の一斉募集期間<br>※各労組が定める<br>募集締切りまでの期間        |  |
| ⑤共済金請求事由連絡の請求書書類送<br>依頼(入力)                                                                                                    | 付 24時間            | 年中                                           |  |
| ⑥加入確認書による保障内容の確認                                                                                                    | 24時間              | 年中                                           |  |
| ⑦現住所 (郵便番号を含む)の変更                                                                                                    | 24時間              | 年中                                           |  |
| ⑧その他                                                                                                    | 24時間              | 年中                                           |  |
| ※システムメンテナンスや定期的な更新などがある場合、利用できません<br>事前に「ゆうねっと」の「ゆうゆうセンターからのお知らせ」で案内します                                                                                                    |                   |                                              |  |

2. 利用環境

パソコン :利用可
 ②タブレット :利用可
 ③スマートフォン:利用可

【ゆうねっとご利用に関するご注意】

ID登録はパソコン・タブレット・スマートフォンのいずれかの1機種のみでの登録しかできません。 申し訳ありませんが、ご利用頻度の高い機種にてご登録する事をお勧めします。

ただし、スマートフォンID(携帯で使用しているメールアドレス)がPC等のIDと違う場合は 利用したい機種でID・パスワードを毎回リセットし、ログインし直せば使い分けることは可能です。

1

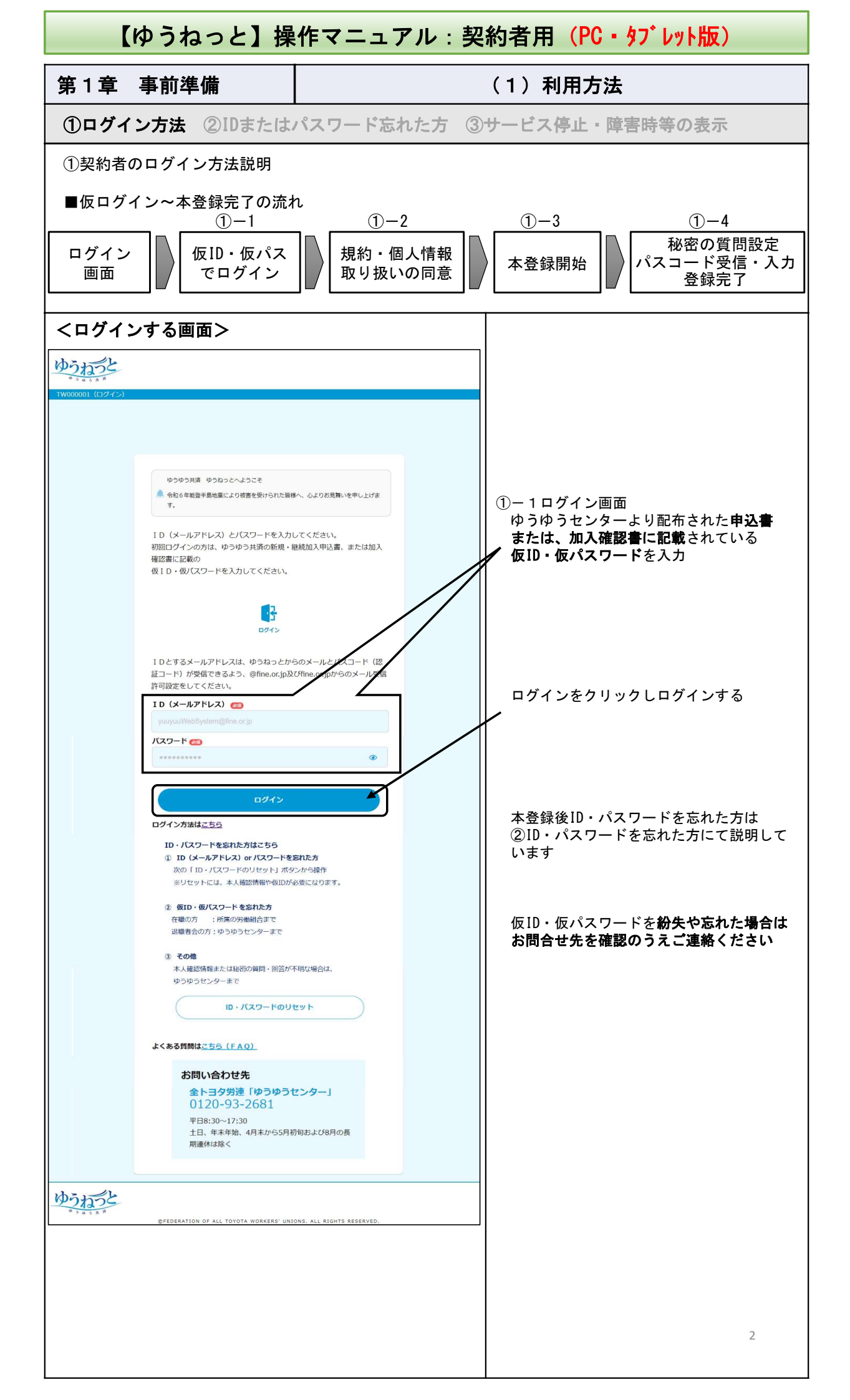

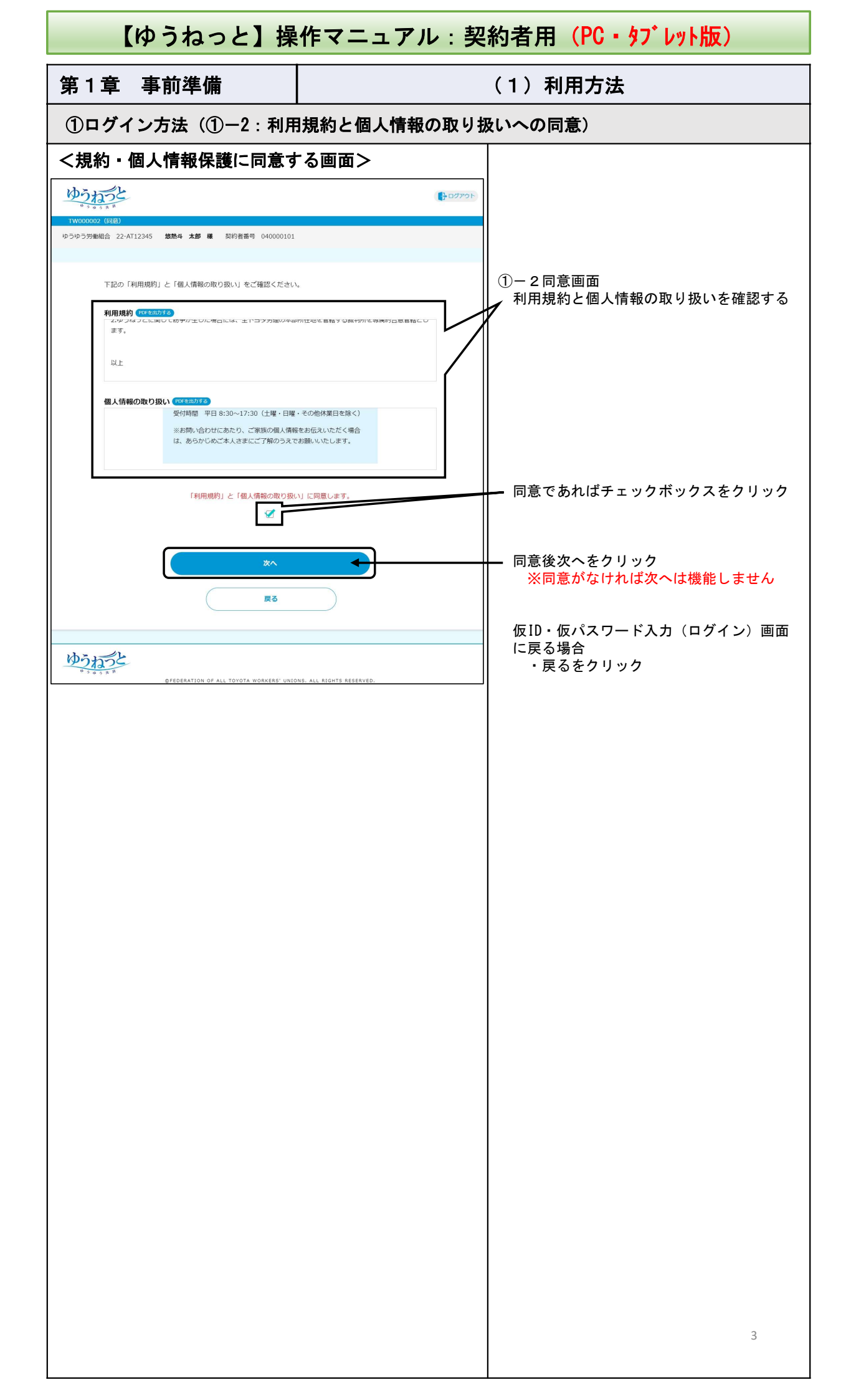

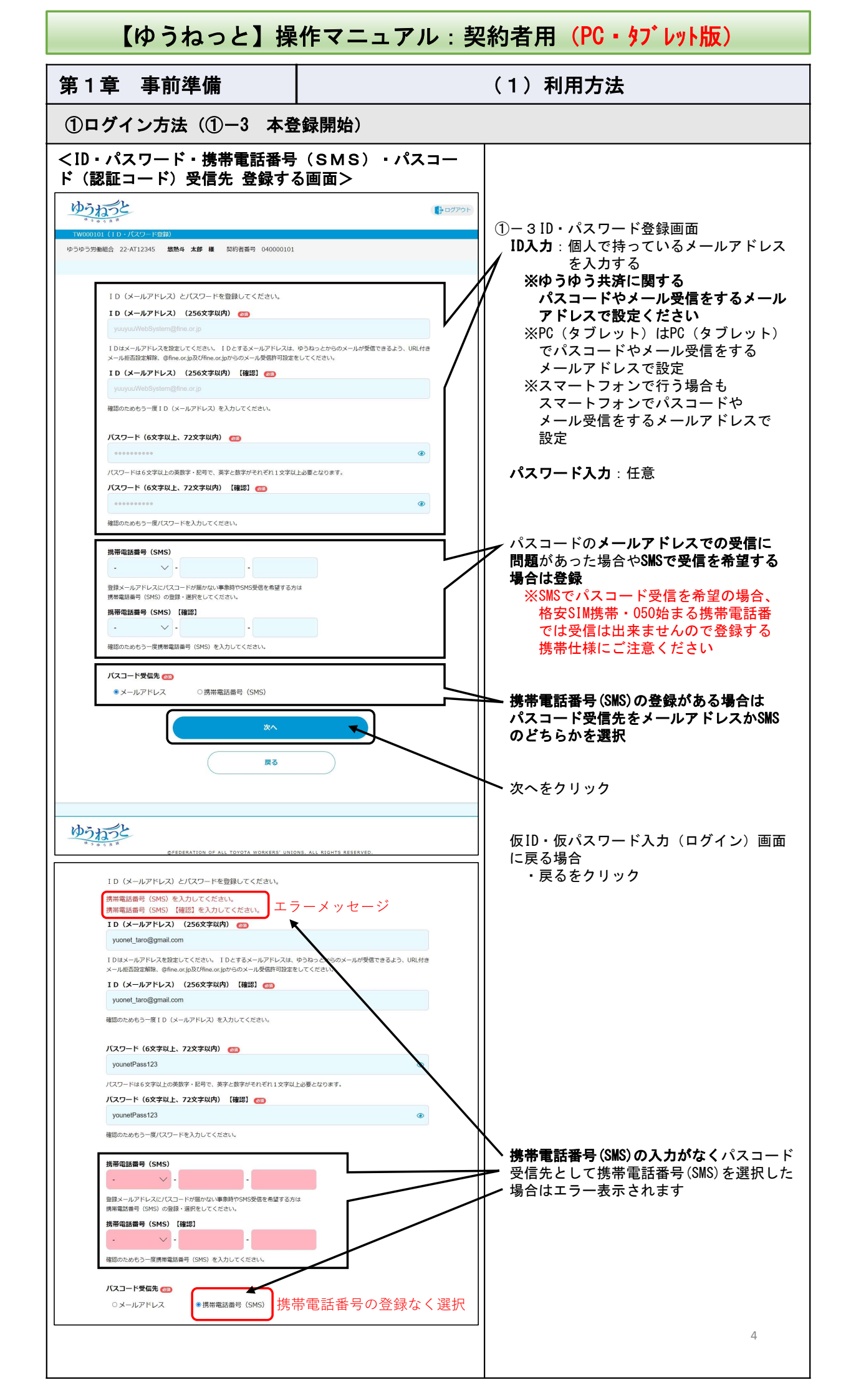

| 【ゆうねっと】操作マニュアル:契約者用(PC・タブレット版)                                                                                                    |                                                                                                    |  |
|----------------------------------------------------------------------------------------------------|----------------------------------------------------------------------------------------------------|--|
| 第1章 事前準備                                                                                                    | (1)利用方法                                                                                                    |  |
| ①ログイン方法(①-4秘密の質問登録とパ                                                                                                    | スコード(認証コード)の入力で登録完了)                                                                                                    |  |
| <秘密の質問と回答を登録する画面><br>したこと<br>W000002 (KE07g回のな)<br>ゆうゆう労動組合 22-AT12345 総熱4 太郎 編 2019音声号 040000101                                                         | <ul> <li>①-4秘密の質問登録画面</li> <li>①-4秘密の質問①(必須)の質問の選択と</li> <li>回答を入力</li> <li>※セキュリティー強化希望の方は任意で<br/>質問を追加ください</li> </ul>                                                                                                    |  |
| 移歴の質問と回答を1つ以上設定してください。ID・バスワードを忘れたとき本秘密の質問(いずれ<br>に回答することでID・バスワードをリセットできます。<br>参照の質問① ●●<br>質問を選択してください<br>回答① (金角55次字以内) ●●<br>副答を入力してください<br>純定の質問②    | 次へをクリック<br>※下段 <b>&lt;パスコード入力画面</b> >に移動し<br>下記「登録いただいているメールアド<br>レスにパスコードを送信しました」の<br>メッセージが表示される<br>メールアドレスの場合                                                                                                    |  |
| <ul> <li>総合の質問2</li> <li>質問を選択してください</li> <li>図答を入力してください</li> <li>総合の質問3</li> <li>質問を選択してください</li> <li>図答る3(全角25文字以内)</li> <li>図答る3(全角25文字以内)</li> </ul> | yuyu-younet.fine.or.jpの内容       登録いただいているメールアドレスにハンスコードを送信しました。       携帯電話番号 (SMS)の場合                                                                                                    |  |
| 回答を入力してください<br>次へ<br>戻る                                                                                                    | yuyu-younet.fine.or.jpの内容<br><sup>登録いただいている携帯電話番号(SMS)にパスコードを送信しました。</sup><br>び<br>※携帯電話番号(SMS)でパスコードを受信する                                                                                                    |  |
| DEGERATION OF ALL TOYOTA WORKERS' UNIONS, ALL RIGHTS RESERVED.                                                                                            | 場合、送信元が「younet」と表示されます<br>が、携帯キャリアなどによっては、送信元<br>の電話番号が表示される場合があります。<br>≪以下送られてくる内容文≫                                                                                                    |  |
|                                                                                                    | ゆうゆう共済 ゆうねっとをこ利用いたたぎ<br>ありがとうございます。<br>10分以内に下記パスコードを画面に入力して<br>ください。<br>パスコード<br><u>OOOOOO</u> 数字6桁<br>注)本メールは自動送信専用メールです。本<br>メールに返信いただいてもご回答できません<br>ので、ご了承ください。<br>ご不明な点がございましたら、「全トヨタ労<br>働組合連合会 ゆうゆうセンター」までご連<br>絡ください。<br>全トヨタ労働組合連合会 ゆうゆうセンター<br>問合せ先電話番号:0120-93-2681<br>受付時間:【月~金】8:30~17:30<br>(長期休暇は除く) |  |
| <パスコードを入力する画面>                                                                                                    | ₽ 0779 F                                                                                                    |  |
| TW000301 (パスコード入力)<br>登録いただいているメールアドレスにパスコードを送信しました。<br>パスコードを入力してください。                                                                                   | ①- 4 パスコード画面<br>(2) 送られてきたパスコードを10分以内に<br>入力                                                                                                    |  |
| 000000         メニュー画面に進む           バスコード受信先の変更と再発行         ・メールアドレス ○携帯電話番号 (SMS)                                                                         | メニュー画面に進むをクリック         ※本登録が完了したことを伝える下記         メッセージが画面上部に出ます         yuyu-younet.fine.or.jpの内容         登録が完了しました。                                                                                                    |  |
| パスコード再発行<br>ゆうわうさ<br>******                                                                                                    | パスコード受信から10分以上入力<br>しなかった場合や受信先を変更した場合<br>・「パスコード再発行」をクリッタ                                                                                                    |  |

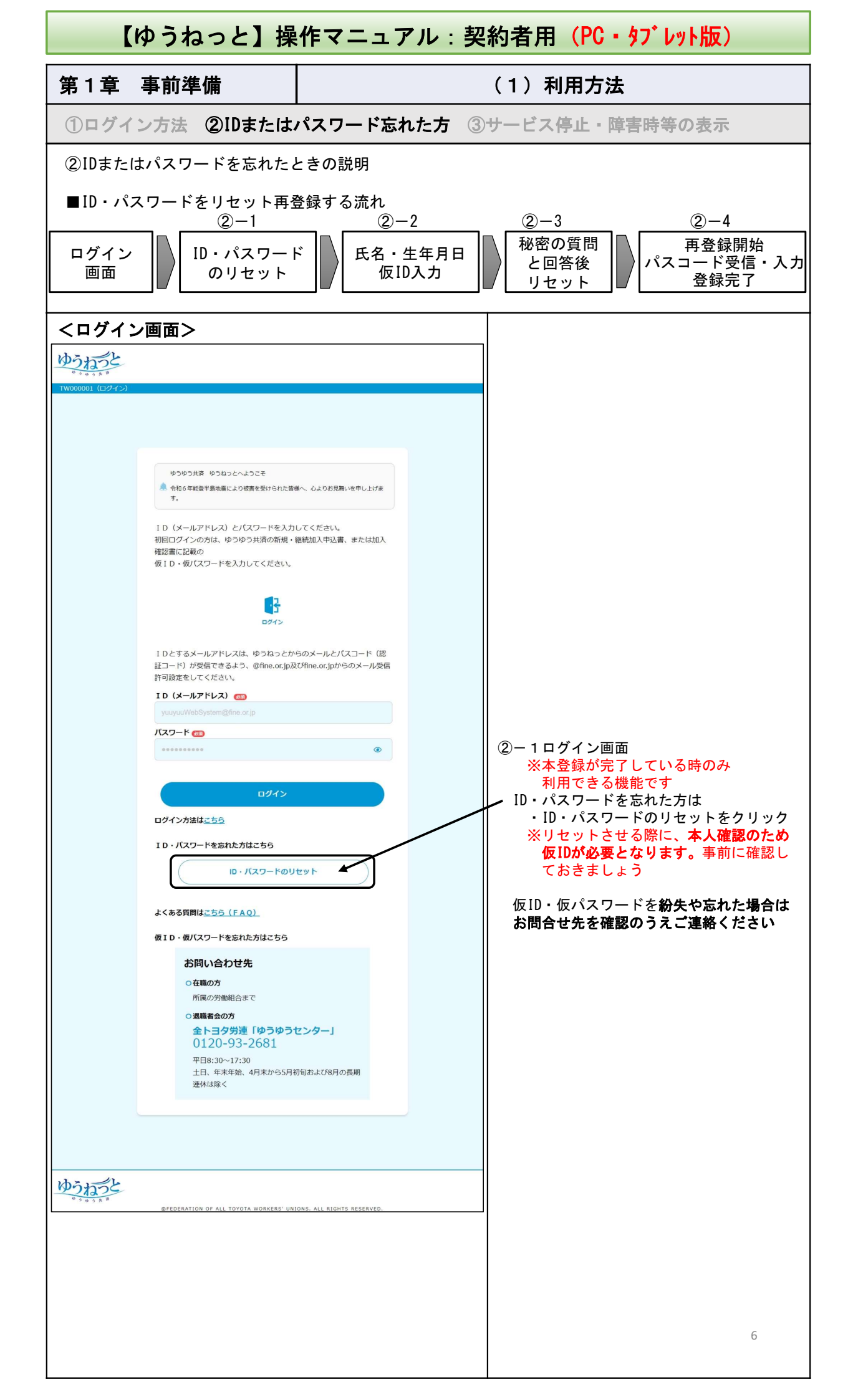

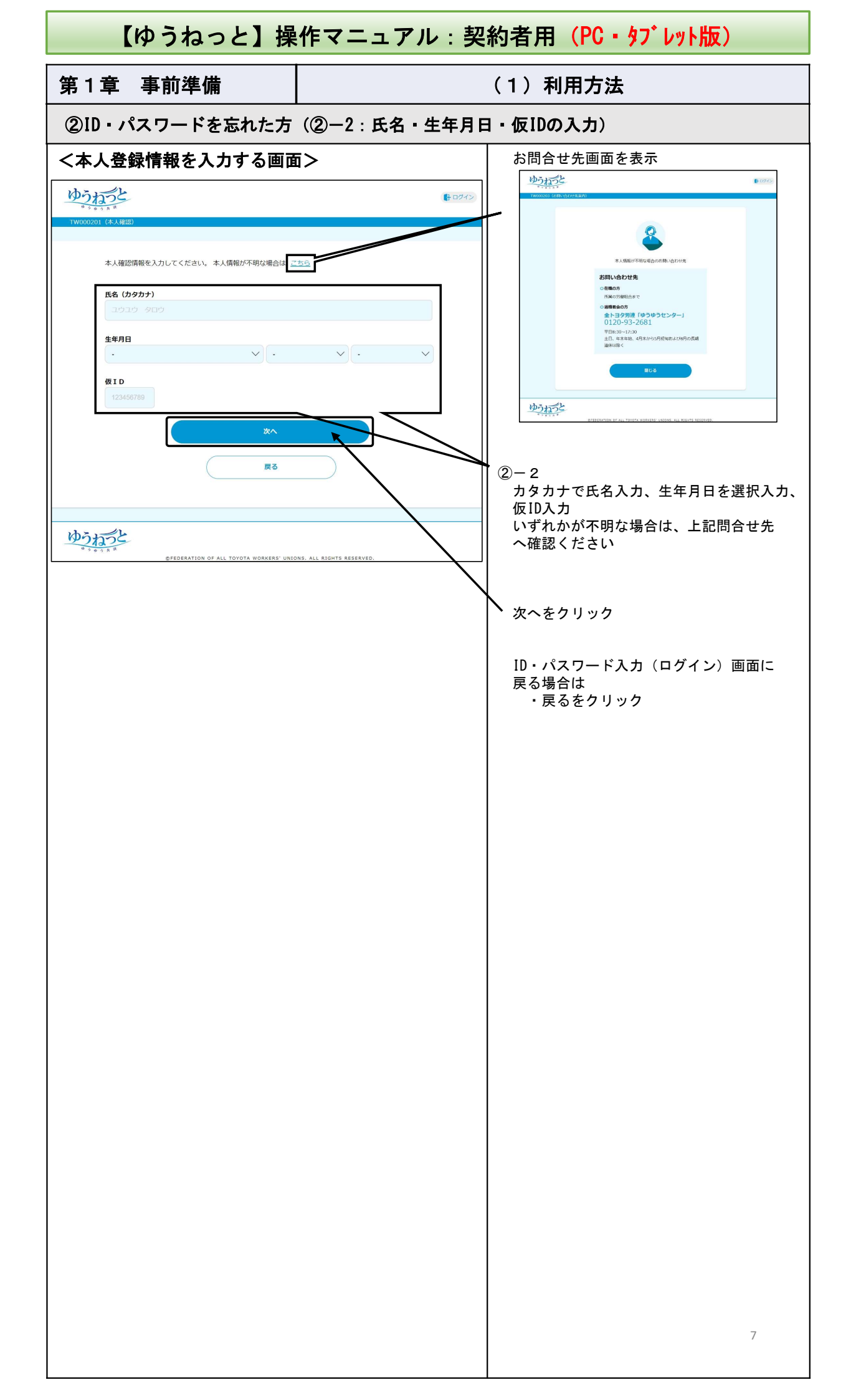

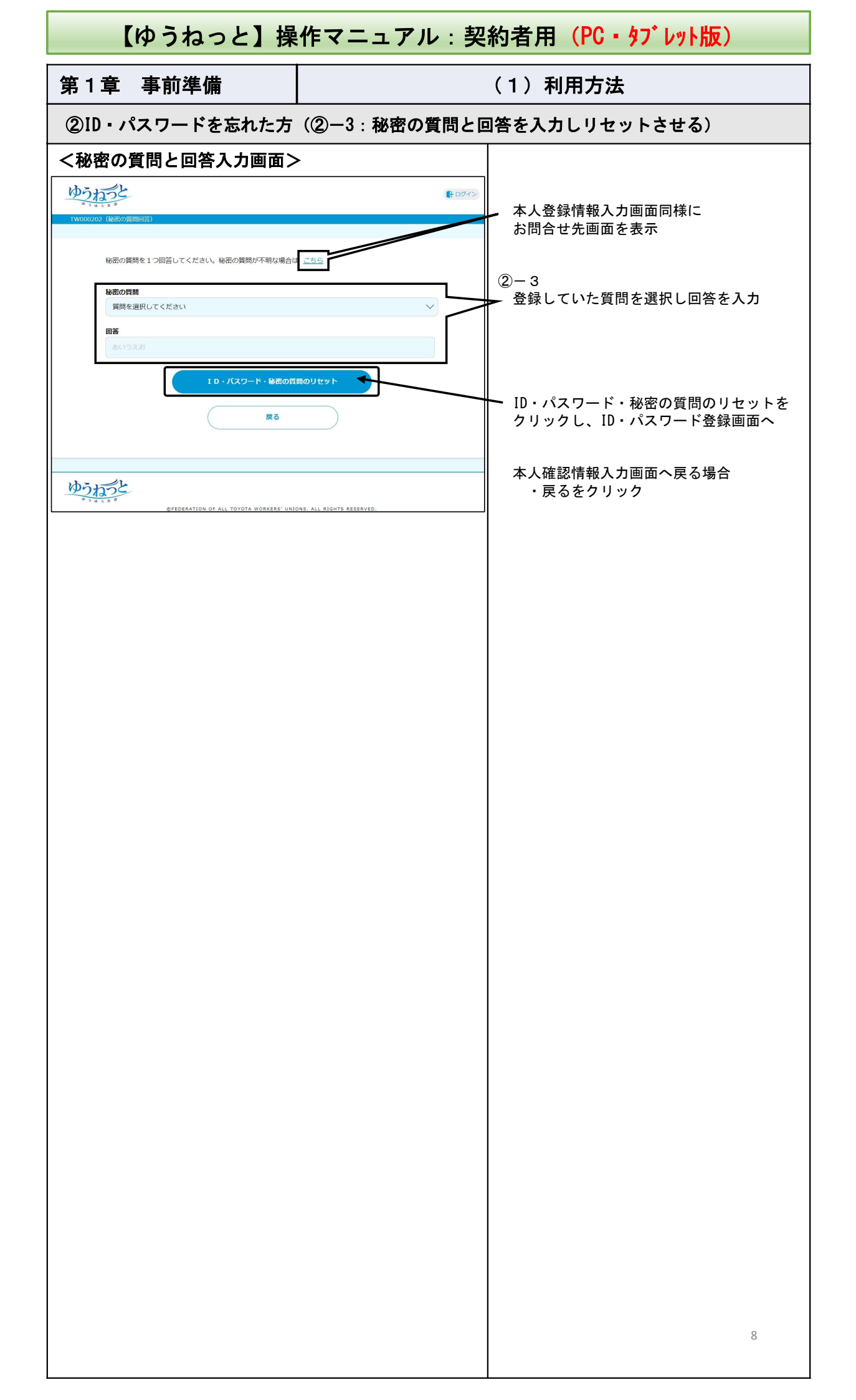

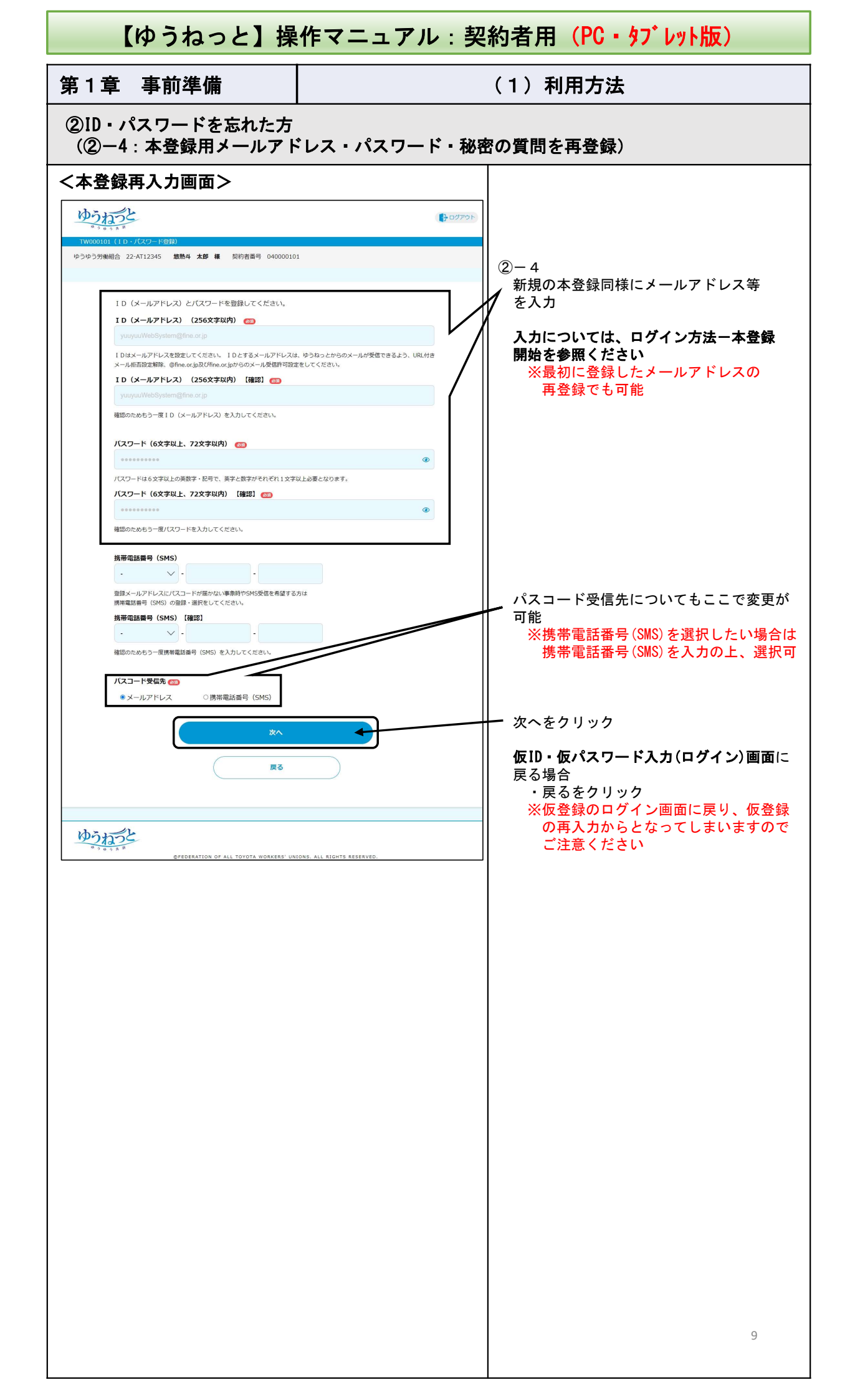

| 【ゆうねっと】操作マニュアル:契約者用(PC・タブレット版)                                                                                                    |                                                                                                    |  |  |
|----------------------------------------------------------------------------------------------------|----------------------------------------------------------------------------------------------------|--|--|
| 第1章 事前準備                                                                                                    | (1)利用方法                                                                                                    |  |  |
| ②ID・パスワードを忘れた方<br>(②-4:本登録用メールアドレス・パスワード・秘密の質問を再登録)                                                                                                    |                                                                                                    |  |  |
| <秘密の質問登録画面>                                                                                                    | _ 2 - 4                                                                                                    |  |  |
| botose (Fatrose                                                                                                    | <ul> <li>● 秘密の質問①(必須)の質問選択と</li> <li>● 回答を入力</li> </ul>                                                                                                    |  |  |
| 1W000102 (KEの労働日な)<br>ゆうゆう労働相合 22-AT12345 總熱4 太郎 様 契約者番号 040000101                                                                                                | ※セキュリティー強化希望の方は任意で<br>質問を追加ください                                                                                                    |  |  |
| <ul> <li>秘密の質問と回答を1つ以上設定してください。ID・バスワードを忘れたときは協密の質問(いずれ)のとつ)<br/>に回答することでID・バスワードをリセットできます。</li> <li>秘密の質問 ご<br/>質問を選択してください</li> <li>回答① (全角25文字以内) ご</li> </ul> | 次へをクリック<br>※下段パスコード入力画面に移動し<br>下記「登録いただいているメールアド<br>レスにパスコードを送信しました」の                                                                                                    |  |  |
| 回答を入力してください                                                                                                    | メールアドレスの提合                                                                                                    |  |  |
| ₩世の質問2<br>質問を選択してください<br>回答2 (全角25文字以内)<br>回答を入力してください                                                                                                    | yuyu-younet.fine.or.jpの内容<br>登録いただいているメールアドレスにハウスコイを送信しました。                                                                                                    |  |  |
| 私産の質問③<br>質問を選択してください<br>同案○ (今色15寸学D(角))                                                                                                    | <br>携帯電話番号(SMS)の場合                                                                                                    |  |  |
|                                                                                                    | yuyu-younet.fine.or.jpの内容<br><sup>登録いただいている携帯電話番号(SMS)にパスコードを送信しました。</sup>                                                                                                    |  |  |
| ゆうねった                                                                                                    | <ul> <li>※携帯電話番号(SMS)でパスコードを受信する<br/>場合、送信元が「younet」と表示されます</li> <li>が、携帯キャリアなどによっては、送信元の電話番号が表示される場合があります。</li> </ul>                                                                                                    |  |  |
| <パスコード入力画面>                                                                                                    | <ul> <li>≪以下送られてくる内容文≫</li> <li>ゆうゆう共済ゆうわっとをご利用いただきありがとうございます。</li> <li>10分以内に下記パスコードを画面に入力してください。</li> <li>パスコード</li> <li>OOOOOO</li> <li>数字6桁</li> <li>注)本メールは自動送信専用メールです。本メールに返信いただいてもご回答できませんので、ご了承ください。</li> <li>ご不明な点がございましたら、「全トヨタ労働組合連合会ゆうゆうセンター」までご連絡ください。</li> <li>全トヨタ労働組合連合会ゆうゆうセンター</li> <li>問合せ先電話番号:0120-93-2681</li> <li>受付時間:【月~金】8:30~17:30</li> <li>(長期休暇は除く)</li> </ul> |  |  |
|                                                                                                    |                                                                                                    |  |  |
| 登録いただいているメールアドレスにパスコードを送信しました。<br>パスコードを入力してください。<br>パスコード @<br>000000<br>メニュー百言に塗む<br>パスコード受信先の変更と再発行                                                            | 送られてきたパスコードを10分以内に<br>入力<br>メニュー画面に進むをクリック<br>※本登録が完了したことを伝える下記<br>メッセージが画面上部に出ます                                                                                                    |  |  |
| <ul> <li>・メールアドレス ○携帯電話番号 (SMS)</li> <li>パスコード再発行</li> </ul>                                                                                                    | シリオ youncumic.or.jp0/yya           登録が完了しました。           パスコード受信から10分以上入力           しなかった場合や受信先を変更した場合                                                                                                    |  |  |
| DEPERATION OF ALL TOYOTA WORKERS' UNIONS, ALL RIGHTS RESERVED.                                                                                                    | ・「パスコード再発行」をクリック10                                                                                                    |  |  |

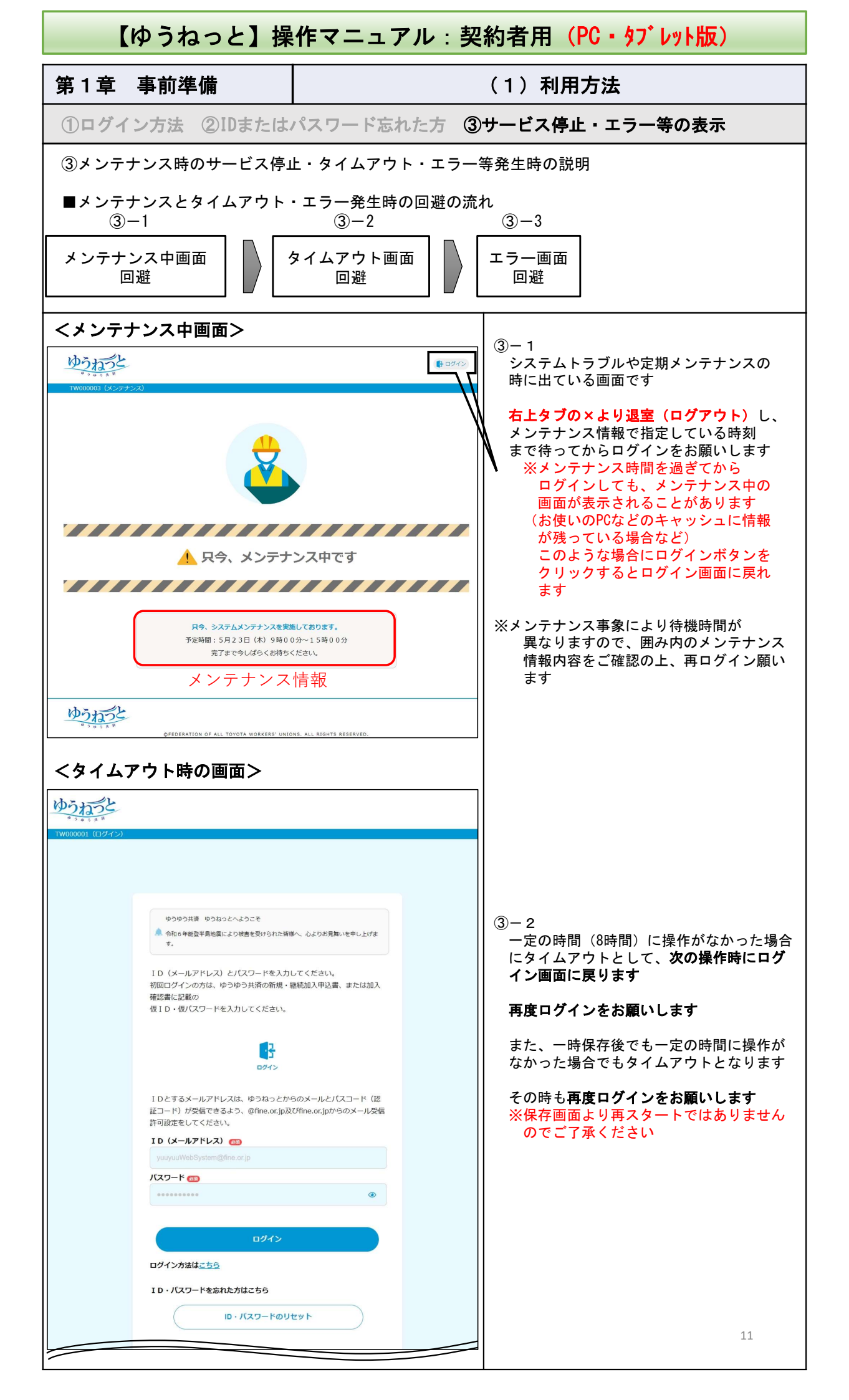

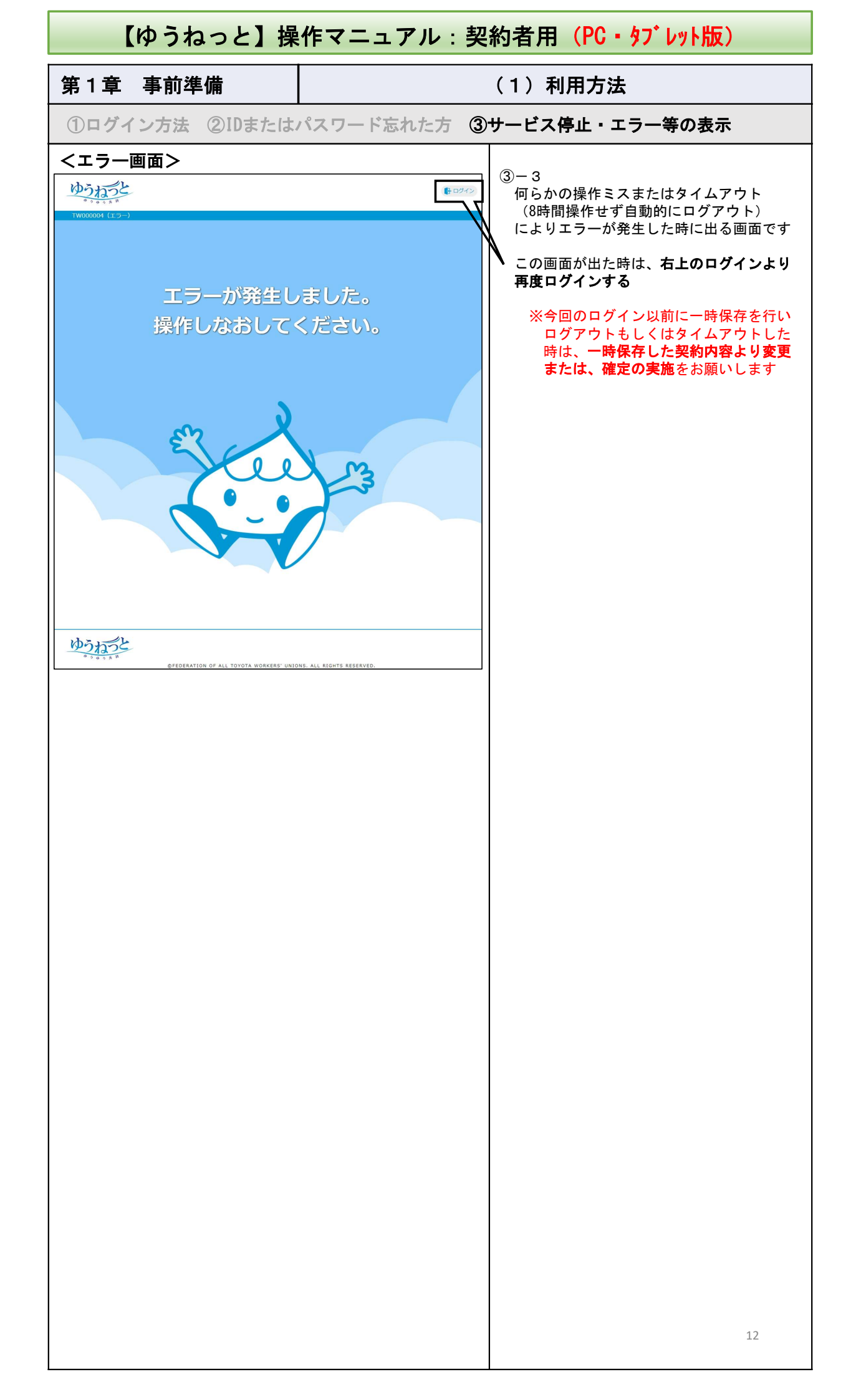